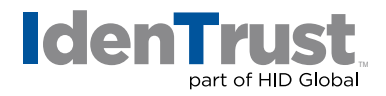

## How to Generate a Certificate Signing Request in Lotus® Domino Go

To generate a certificate signing request (CSR) and key in Lotus Domino Go, please follow these step-by-step instructions:

- 1. cd to the "Directory/Bin".
- 2. Start the **"MKKF"** utility by typing **mkkf** at the command prompt. The system displays a menu page.
- 3. Select N to create a new key ring file; the default file name is "keyfile.kyr".
- 4. Select **W** to work with keys and certificates.
- Select C to create a new key and certificate request. When prompted, type a password.
   Warning: If you lose the password, you must purchase another certificate.
- 6. Select **P** to choose PKCS#10 certificate request format at the next menu.
- 7. Select M to modify the certificate request fields at the next menu.
  Note: The following characters cannot be accepted: < > ~ ! @ # % ^ \* / \( ) ?

| Distinguished Name Field                                | Explanation                                                                                                    | Example                                                                                                    |
|---------------------------------------------------------|----------------------------------------------------------------------------------------------------|----------------------------------------------------------------------------------------------------|
| Key Size                                                | Bit length—determines key length                                                                                         | 1024                                                                                                    |
| Server Name or Fully<br>Qualified TCP/IP<br>Domain Name | The fully qualified domain name<br>for your web server. This must be<br>an exact match.                                  | If you intend to secure the URL<br>https://www.identrust.com/,<br>then your CSR's server name<br>must be www.identrust.com |
| Organization Name                                       | The exact legal name of your<br>organization. Do not abbreviate<br>your organization name.                               | ldenTrust Inc.                                                                                                    |
| Organization Unit                                       | Section of the organization                                                                                              | Marketing                                                                                                    |
| City or Locality                                        | The city where your organization is legally located.                                                                     | Salt Lake City                                                                                                    |
| State or Province Name                                  | The state or province where your<br>organization is legally located. Do<br>not abbreviate the state or<br>province name. | Utah                                                                                                    |
| Zip or Postal Code                                      | The postal code where your organization is legally located.                                                              | 55555                                                                                                    |
| Country Name                                            | The two-letter ISO abbreviation for your country.                                                                        | US = United States                                                                                                    |

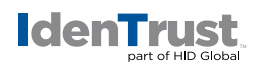

- 8. Select **R** to create the key and certificate request after specifying all fields.
- 9. After the key and certificate request are created, select **X** to exit from the **"MKKF"** utility. **Save the changes to the key ring file.**
- 10. Send the **entire certificate request** to IdenTrust, including - BEGIN CERTIFICATE REQUEST - - - and - - - END CERTIFICATE REQUEST - - -

© 2017 All rights reserved. IdenTrust and the IdenTrust logo are trademarks or registered trademarks in the US and other countries and may not be used without permission. All other trademarks, service marks, and product or service names are trademarks or registered trademarks of their respective owners.

2017-12-26-identrust-generate-cert-sign-request-lotus-domino-go-en